# **Breaching the Swine Lagoons**

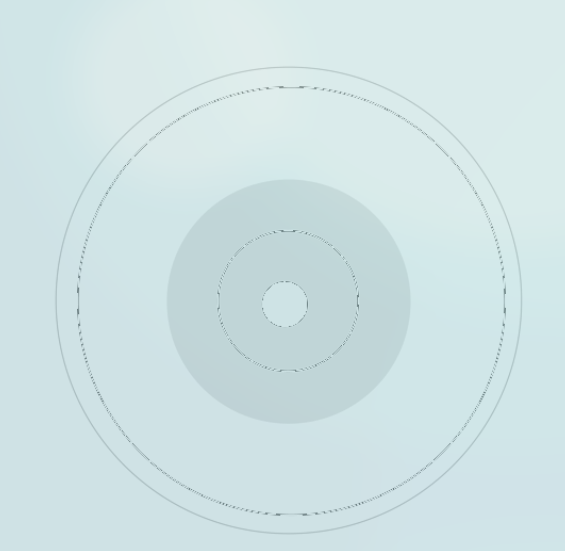

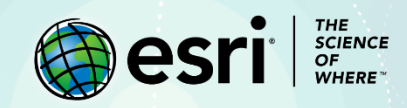

# Lesson Overview

Hurricane Florence made landfall near Wrightsville Beach, North Carolina, on September 14, 2018. The slow-moving, category 1 storm produced more than 2 feet of rain that flooded many low-lying areas housing many of the state's hog farms. State officials estimated more than 5,000 hogs were killed. Further, rising floodwaters breached two dozen storage areas containing hog waste. The rising waters caused manure to overflow their lagoons and contaminate surrounding waterways. As a state-level GIS analyst, your task is to identify the lagoons located within 1 mile of a river, so officials can mitigate public risk.

## **Build Skills in These Areas**

- Using geospatial tools
- Managing data

## Software Requirements

ArcGIS Online account (obtain a free ArcGIS Public Account or ArcGIS trial)

## **Estimated** Time

➢ 30−60 minutes

## **Teacher Resources**

North Carolina Pig Farms Video Essay

# Exercise

### Step 1: Hog Farms in North Carolina

This lesson uses a Concentrated Animal Feeding Operation (CAFO) to map hog farms. The United States Department of Agriculture defines CAFO as an agricultural enterprise housing at least 1,000 animals for at least 45 days each year.

#### 1. Click NC Hog Farming.

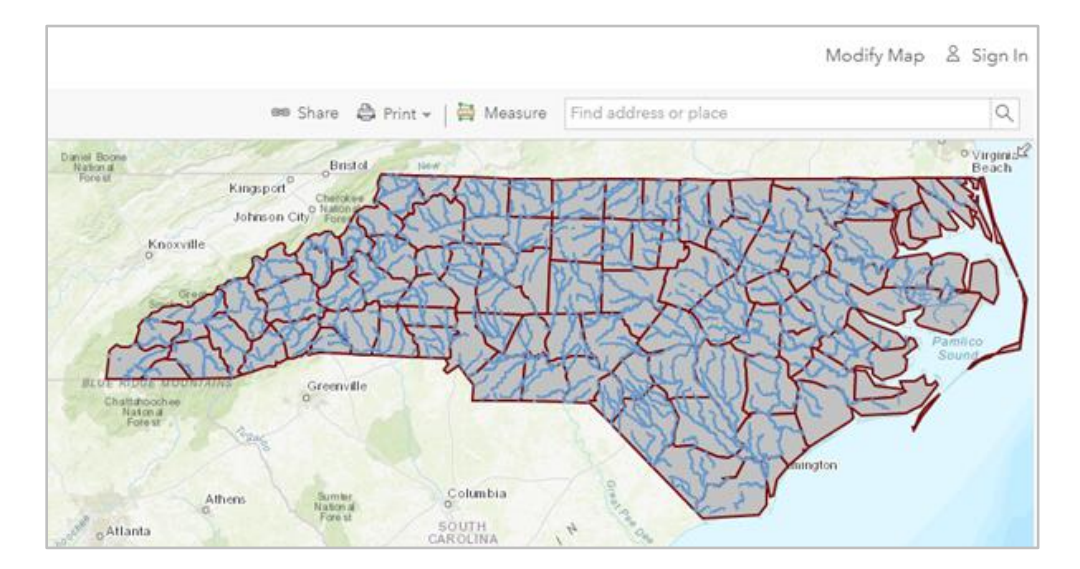

- 2. On the map, click **Sign In** to access your ArcGIS online account.
- 3. Click the **Content** tab, which shows the layers within the map.

| Arc <b>GIS</b> ∞ NC Hog Farming                                                |
|--------------------------------------------------------------------------------|
| 🔄 Details 🛛 🚟 Basemap                                                          |
| 1 About 🔄 Content ፤≣ Legend                                                    |
| Contents                                                                       |
| NC Swine Lagoons                                                               |
| <ul> <li>USA Rivers and Streams</li> </ul>                                     |
| <ul> <li>✔ CAFOs NC</li> <li>₩ ₩ ½ ₩ ½ ₩ /</li> <li>♥ ③ Topographic</li> </ul> |

- 4. On the ribbon, click **Save** and click **Save As**.
- 5. In the Save Map window, do the following:
  - For Title, type North Carolina Hog Farms in Flood Danger.
  - For Tags, delete the numbered tags and type hogs and 2018.
  - For Summary, type <u>Research into hog farms at risk of sewage overflow</u>.
  - Save in an appropriate folder.

| Save Map        |                                                                                         | > |
|-----------------|-----------------------------------------------------------------------------------------|---|
| Title:          | North Carolina Hog Farms in Flood Danger                                                |   |
| Categories:     | + Assign Category  ~                                                                    |   |
| Tags:           | swine x     florence x     flood x     hurricane x     hogs x       2018 x     Add tags |   |
| Summary:        | Research into hog farms at risk of sewage overflow                                      |   |
| Save in folder: | Your Folder 💌                                                                           |   |
|                 | SAVE MAP CANCEL                                                                         |   |

• Click Save Map.

6. In **Contents**, point to the **CAFOs NC** layer and click **Change Style**.

| Contents               |
|------------------------|
| NC Swine Lagoons       |
| USA Rivers and Streams |
| CAFOs NC               |
|                        |
| ▶ 🛞 Topographic        |

- 7. For Choose an attribute to show, select CAFOs.
- 8. Click Done.

When you change the attribute, your map darkens the counties with higher concentrations of hog farms.

9. Save the map.

Q1. What region of North Carolina contains the highest concentrations of hog farms?

A1.\_\_\_\_\_

### Step 2: Summarize Swine Lagoons by County

Industrial hog waste is stored in lagoons susceptible to overflow when floodwaters rise above the earthen embankments storing the manure. You need to create a map showing the number of lagoons in each county.

- 1. Check the layer for **NC Swine Lagoons**.
- 2. Point to the layer and click Perform Analysis.

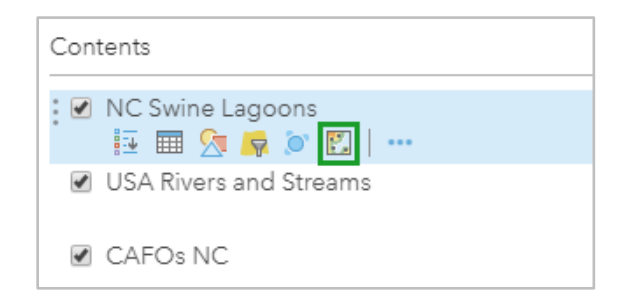

- 3. Click Summarize Data and click Summarize Within.
- 4. In the Summarize Within pane, do the following:
  - For Choose the polygon layer, confirm or select CAFOs NC.
  - For Choose a layer to summarize, confirm or select NC Swine Lagoons.
  - For Result layer name, type Number of lagoons in each county (Your initials).
  - Uncheck Use current map extent.

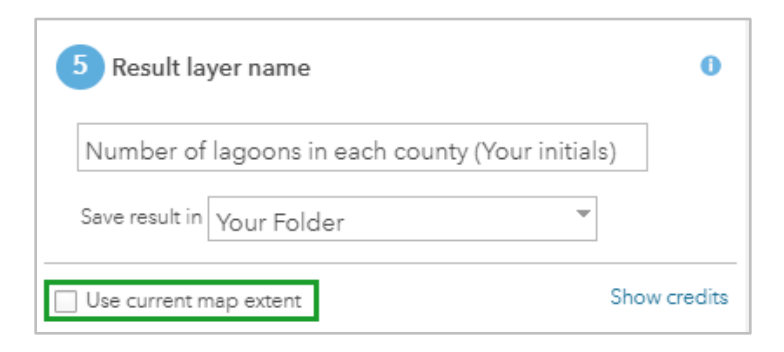

- Click Run Analysis.
- 5. On the layer you just created, point to **More Options** and select **Create Labels**.

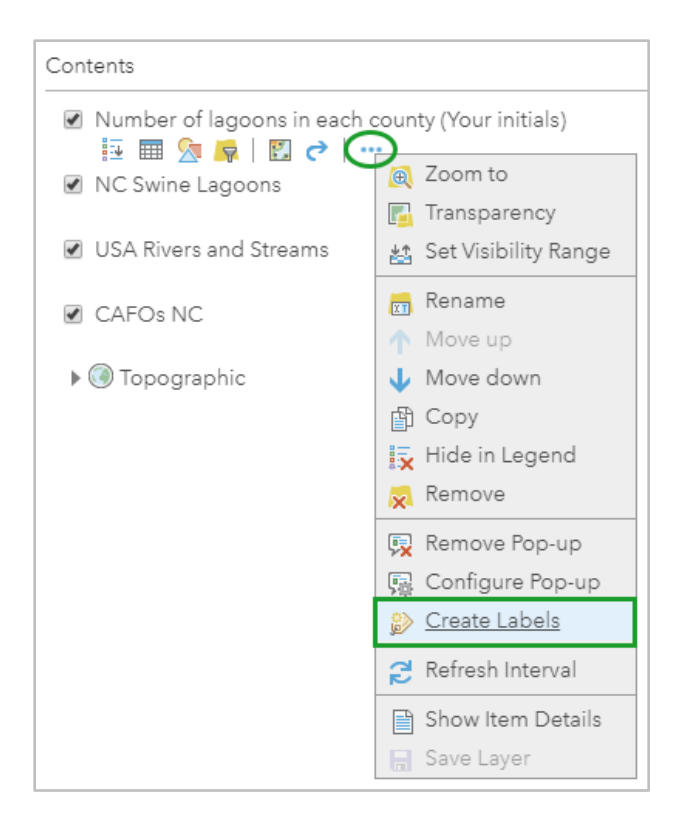

6. In the Label Features layer, for Text, click the drop-down arrow and select Count of Points.

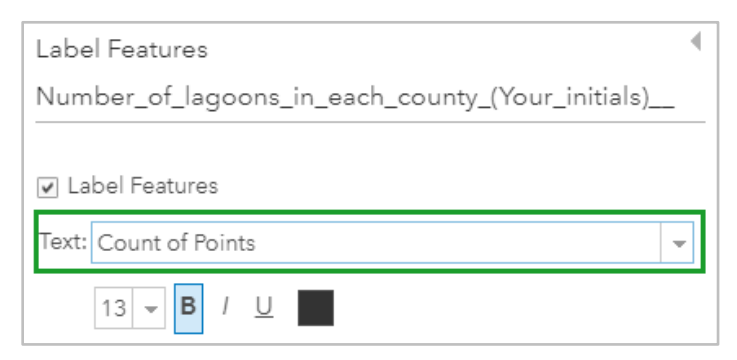

7. Click **OK**.

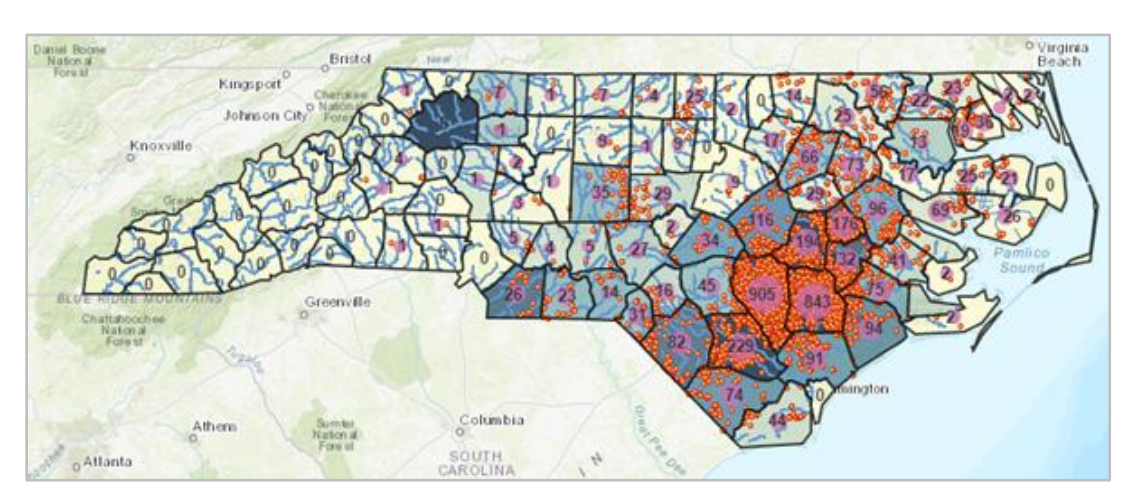

At this point, the map reflects the concentrations of hog farms, but there's so much data that the map's meaning is unclear. Turning off distracting layers clarifies your intent.

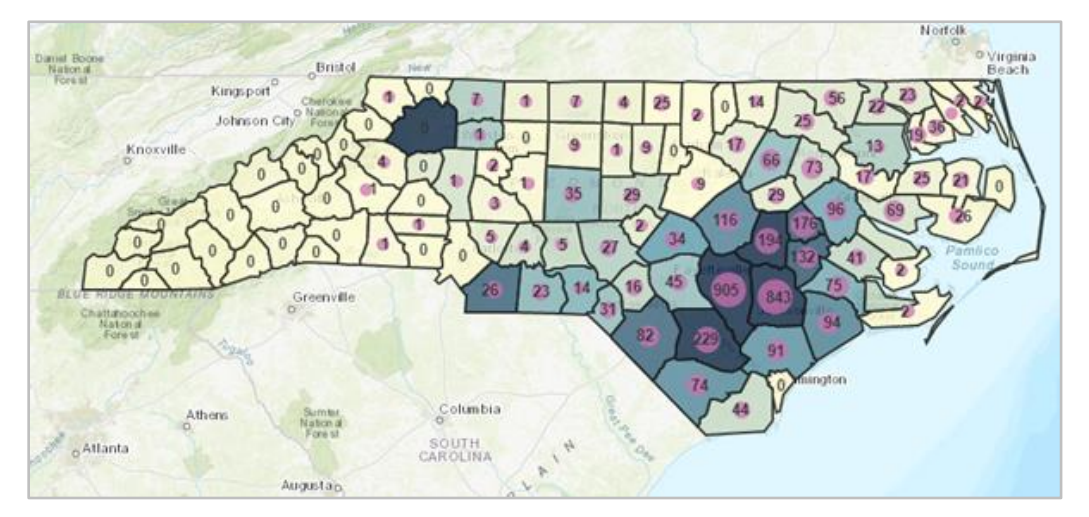

8. In Contents, uncheck the layers for NC Swine Lagoons and USA Rivers and Streams.

Now, you have a map that clearly communicates the concentrations of hog farms.

### Step 3: Add a Buffer to Rivers and Streams

In this step, you'll add a 1-mile buffer to rivers and streams throughout North Carolina, so you can see which hog farms are vulnerable to rising floodwaters.

- 1. In Contents, check NC Swine Lagoons and USA Rivers and Streams.
- 2. Point to USA Rivers and Streams and click Perform Analysis.
- 3. Click Use Proximity and click Create Buffers.
- 4. In the Create Buffers pane, do the following:
  - For Enter buffer size, ensure the setting is 1 Miles.
  - Expand **Options** and click **Dissolve**.
  - For Result layer name, type <u>Buffer 1 mile (Your initials)</u>.
  - Uncheck Use current map extent.
  - Click Run Analysis.

Your map includes input from ArcGIS Living Atlas of the World.

5. In the **Warning** window, click **OK**.

6. Zoom in and pan the map.

In the next step, you'll identify the swine lagoons located within a buffer zone you'll create.

### Step 4: Intersect Swine Lagoons within the Buffer Area

You're interested in the swine lagoons within the 1-mile buffer. To isolate those lagoons, you'll use the intersect tool.

- 1. Point to the **Buffer 1 mile (Your initials)** layer and click **Perform Analysis**.
- 2. Click Manage Data and click Overlay Layers.
- 3. In the **Overlay Layers** pane, do the following:
  - For Choose input layer, select NC Swine Lagoons.
  - For Choose overlay layer, select Buffer 1 mile (Your initials).
  - For Choose overlay method, verify Intersect.
  - For **Output**, verify **Points**.
  - For **Result layer name**, type Endangered lagoons (Your initials).
  - Uncheck Use current map extent.
  - Click Run Analysis.

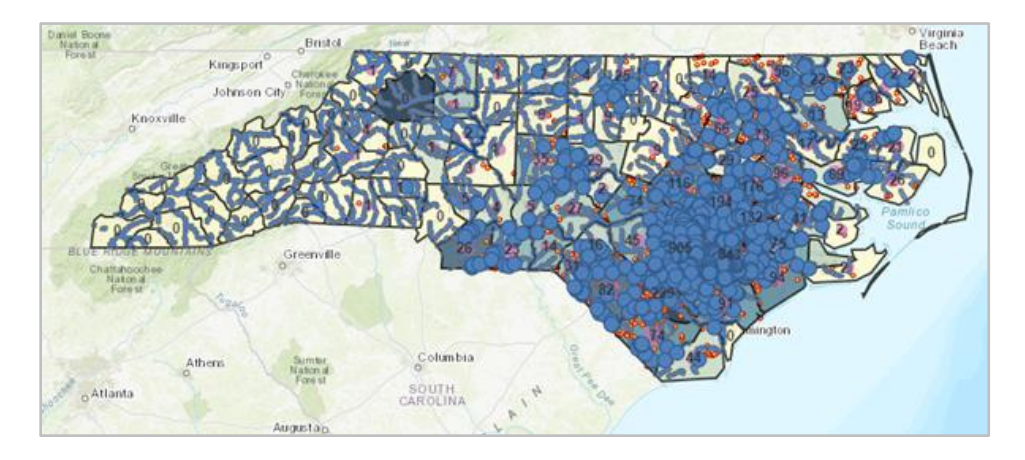

The map is confusing. By changing symbol colors and unchecking layers, you can clarify its message namely, which lagoons are within the buffer.

7. In **Contents**, uncheck the layers for **Number of lagoons in each county**, **NC Swine Lagoons**, **USA Rivers and Streams**, and **CAFOs NC**.

8. Point to the **Endangered Lagoons (Your initials)** layer and click **Change Style**.

| Contents                           |
|------------------------------------|
| Endangered lagoons (Your initials) |
| Buffer 1 mile (Your initials)      |

#### 9. Under Select a drawing style, click Options.

10. In the Change Style pane, click Symbols.

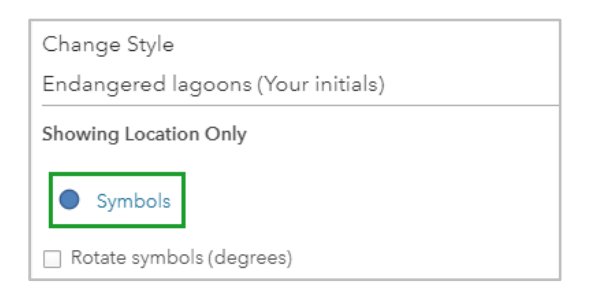

- 11. In the symbol window, scroll down and click the red circle.
- 12. Change the **Symbol Size** to <u>18</u> pixels.

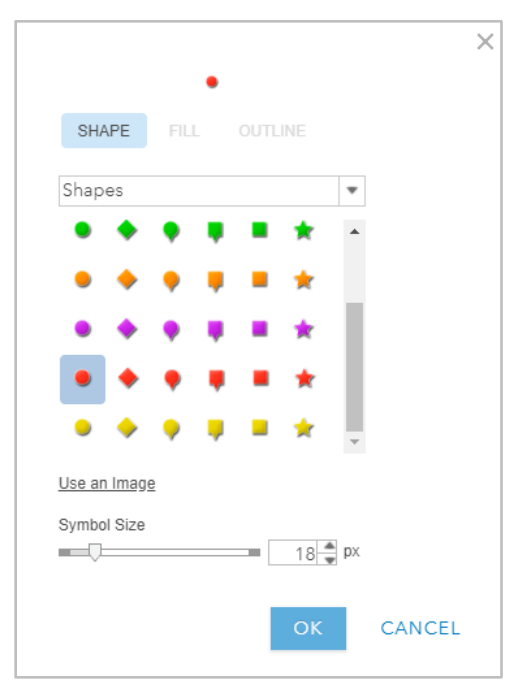

• Click **OK** in the window and again in the **Change Style** pane.

#### 13. Click Done.

#### 14. Save your map.

Now, you have a map that clearly shows which hog farms could be threatened by floods.

Q2. Now that you have produced a map showing endangered hog farms, what does its information tell you? How could it help you mitigate the dangers of manure ponds in low-lying areas? A2. \_\_\_\_\_

In 2018, Hurricane Florence dumped an estimated 30 inches of rain on North Carolina. Despite the deluge, and according to the North Carolina Pork Council, 20,000 pigs were moved to higher ground before the storm and 98 percent of the state's 3,300 lagoons did not experience significant issues with manure spillage. To combat the impact of future storms, the pork council said more measures are planned to mitigate the number of hog farms in flood-prone areas.

## **Exercise Answers**

Q1. What region of North Carolina contains the highest concentrations of hog farms?

A1. The highest concentrations of hog farms in North Carolina are in the southeastern region of the state.

Q2. Now that you have produced a map showing endangered hog farms, what does its information tell you? How could it help you mitigate the dangers of manure ponds in low-lying areas? A2. Answers could vary widely. The map shows concentrations of endangered hog farms, a fact that was unclear at the beginning of the lesson. By knowing these concentrations, you possess the knowledge that could help state and federal officials relocate the hog farms to areas outside the flood buffer zone. By moving these farms before the next major storm, officials could help reduce threats to public health as well as save pigs and reduce damage.

# Esri License

380 New York Street Redlands, California 92373 – 8100 USA Copyright © 2019 Esri All rights reserved.

Printed in the United States of America.

The information contained in this document is the exclusive property of Esri. This work is protected under United States copyright law and other international copyright treaties and conventions. No part of this work may be reproduced or transmitted in any form or by any means, electronic or mechanical, including photocopying and recording, or by any information storage or retrieval system, except as expressly permitted in writing by Esri. All requests should be sent to Attention: Contracts and Legal Services Manager, Esri, 380 New York Street, Redlands, CA 92373-8100 USA.

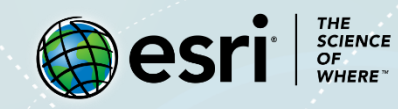

### About the Author

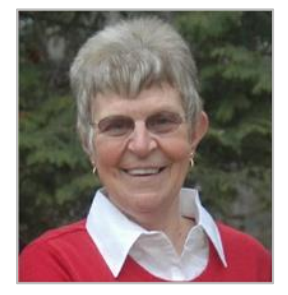

Kathryn Keranen is an award-winning teacher and author. She serves as an instructor in geographic science at James Madison University and is the cofounder of the award-winning Geospatial Semester. With Bob Kolvoord, she is the coauthor of the Making Spatial Decisions series from Esri Press.

## Support

If you are unable to follow the workflow or are having any issues with the lesson, you can contact us with a detailed description via e-mail. We will get in touch with a possible solution.

## Share Your Work

You can share your lessons and any other educational resources with us through our Learn ArcGIS Contributor program. Contact us with your idea.